# PCA-DAVR 及び PCA-DAV3 の Windows8 へのインストール手順

/// はじめに ///

Windows8 でご使用いただく際、製品添付 CD-ROM のインストールメニューからはインストール作業ができません。 以下の手順に従ってインストール作業をお願いします。

また、アプリケーション実行の際 UAC(ユーザーアカウント制御)の警告画面が表示されることがありますが、 そのままインストールを続行してください。

/// 目次 ///

<u>. ドライバーのインストール</u>

. Arcsoft ShowBiz 3.5 BD/DVD のインストール

...NET Framework 3.5 の有効化

. FullPlayROCK のインストール

.ドライバーのインストール

Windows8 のプラットフォームによりインストールするドライバーが異なります。 ご使用の Windows8 のプラットフォームが 32bit 版か 64bit 版かをご確認後インストールを行って下さい。

#### 64bit 版の場合:

製品添付 CD - ROM にある「Driver」フォルダ 「286x」フォルダ 「x64」フォルダの順に移動してください。 「SetupDrv」ファイルをダブルクリックしドライバインストールを実行してください。

#### 32bit 版の場合:

製品添付 CD - ROM にある「Driver」フォルダ 「286x」フォルダ 「x86」フォルダの順に移動してください。 「SetupDrv」ファイルをダブルクリックしドライバインストールを実行してください。

メモ: 「SetupDrv」ファイルの完全なファイル名は「SetupDrv.exe」ですが 拡張子である".exe"は Windows8 の表示設定を変更しないと表示 されません。

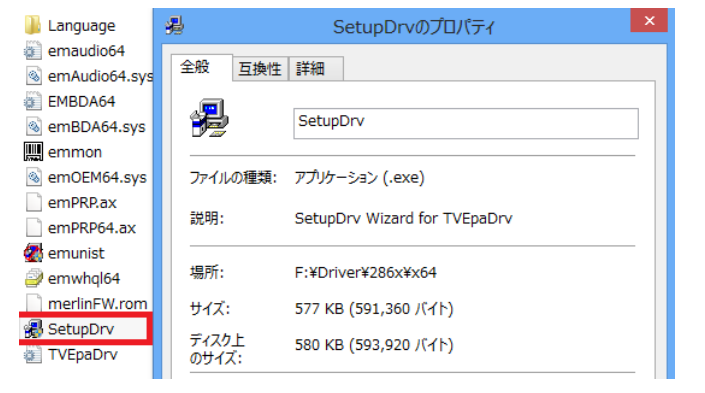

## . Arcsoft ShowBiz 3.5 BD/DVD のインストール

製品型番によりアプリケーションが格納されているフォルダが異なります。

### PCA-DAVR の場合:

製品添付 CD - ROM にある「ShowBiz3.5BD」フォルダを開き 「Setup」ファイル(種類:アプリケーション)をダブルクリックして ください。

### PCA-DAV3の場合:

製品添付 CD - ROM にある「ShowBiz3.5DVD」フォルダを開き 「Setup」ファイル(種類:アプリケーション)をダブルクリックして 〈ださい。

メモ: 「Setup」ファイルはファイルの種類が "アプリケーション』 (拡張子".exe") と "構成情報』 (拡張子".ini")の 2 種類ありますが、 "アプリケーション』 の方をダブルクリックして <ださい。

| <ul> <li>ShowBiz3.5DVD</li> </ul> | ~ C              | ShowBiz3.5DV |
|-----------------------------------|------------------|--------------|
| 名前                                | 更新日時             | 種類           |
| 🎆 autorun                         | 2006/11/14 9:22  | アイコン         |
| AUTORUN                           | 2006/11/14 9:22  | セットアップ情報     |
| 🛗 data1                           | 2011/08/04 16:42 | キャビネット ファイル  |
| data1.hdr                         | 2011/08/04 16:42 | HDR ファイル     |
| 🛗 data2                           | 2011/08/04 16:43 | キャビネット ファイル  |
| ikernel.ex_                       | 2002/07/25 16:07 | EX_ ファイル     |
| lavout.bin                        | 2011/08/04 16:43 | BIN ファイル     |
| 🛃 Setup                           | 2011/01/05 14:27 | アプリケーション     |
| 🗿 Setup                           | 2011/08/04 16:41 | 構成設定         |
| setup.inx                         | 2011/05/19 9:53  | INX ファイル     |

### ...NET Framework 3.5 の有効化

FullPlayROCK のインストール前に以下の手順で.NET Framework 3.5 を有効化してください。 有効化の際には、ご使用のパソコンがインターネット接続されている必要があります。

デスクトップにてマウスカーソルを画面の右下隅に移動させ 【チャーム】(右図のメニュー)を表示させ「設定」をクリックします。

「設定」画面に移動しますので【コントロールパネル】をクリック します。

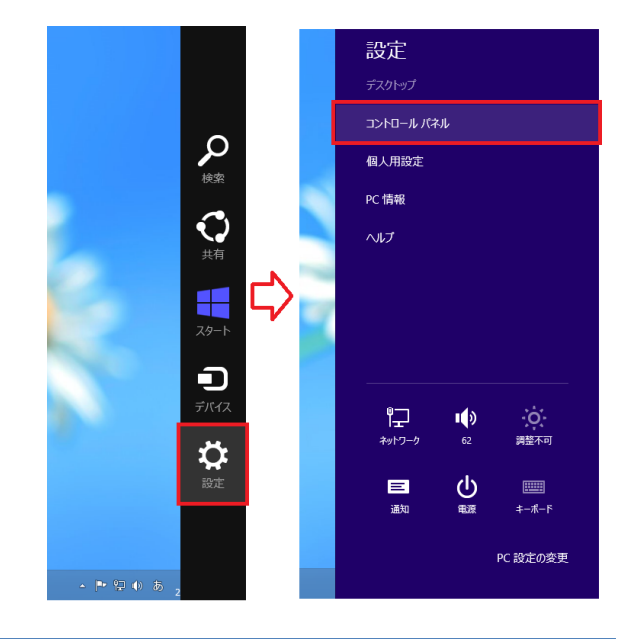

【コントロールパネル】ウィンドウが開きま \_ 🗆 🗙 コントロール パネル すので「プログラム」をクリックしてください。 (<) → ↑ 関 ト コントロール パネル ト ✓ C コントロール パネルの検索 Q コンピューターの設定を調整します 表示方法: カテコリ -システムとセキュリティ ユーザー アカウントとファミリー セーフティ 83 😌 アカウントの種類 コンピューターの状態を確認 ファイル履歴でファイルのバックアップコピーを保存 🙆 ファミリー セーフティの設定 問題の発見と解決 デスクトップのカスタマイズ ネットワークとインターネット )空更 テスクトップの背景の変更 画面の解像度の調整 -クの状態とタスクの表 ホームグループと共有に関するオプションの選択 ハードウェアとサウンド 時計、言語、および地域 デバイスとプリング 言語の追加 入力方法の変更 日付、時刻、または数値の形式の変更 <u>プログラム</u> コンピューターの簡単操作 ()Zh-<u>のアンイトストール。</u> プログラム プログラムや Windows の機能のアンイン ストール、ガジェットのアンインストール、ネッ トワークやオンラインから新しいプログラムの 入手などを行います。 設定の提案の表示 視覚ディスプレイの最適化 \_ 🗆 🗙 プログラム 127 【プログラム】 ウィンドウへ移動したら ⓒ 🕞 🝷 ↑ 🧱 א כארם−ル パネル א プログラム א ✓ C コントロール パネルの検索 Q 「Windows の機能の有効化または無効化」を コントロール パネル ホーム プログラムと機能 プログラムのアンインストール インストールされた更新プログラムを表示 以前のパージョンの Windows 用に作成されたプログラムの実行 | プログラムのインストール方法 プログラムと機能 クリックしてください。 システムとセキュリティ ネットワークとインターネット 既定のプログラム メディアまたけデザ / つつ ハードウェアとサウンド • プログラム みんとのフロックム メディアまたはデバイスの既定設定の変更 │ あるファイルの種類を特定のプログラムでオープン │ 既定のプログラムの設定

ユーザー アカウントとファミリー セー

【Windows の機能】 が開きますので 「.NET Framework 3.5 (.NET 2.0 および 3.0 を含む)』 にチェックを入れて[OK]ボタンをクリックしてください。

インターネットよりファイルがダウンロード&インストール されますので、更新が完了するまでお待ちください。

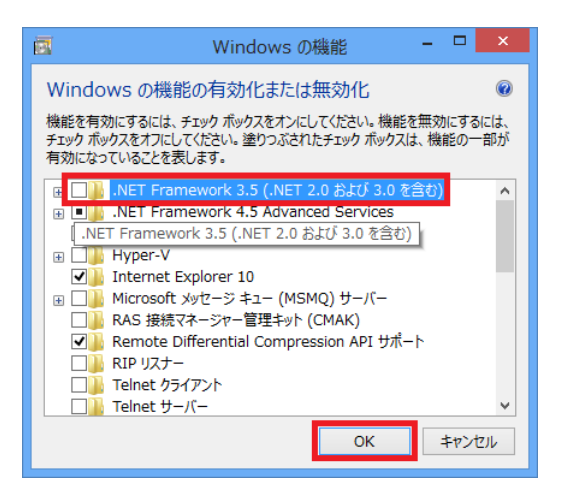

製品添付 CD - ROM にある「FullPlayRock」フォルダを開き 「Setup」ファイル(種類:アプリケーション)をダブルクリックして ください。

|                | FullPlayRo  | ock                        |                | - 🗆 🗙        |
|----------------|-------------|----------------------------|----------------|--------------|
|                |             |                            |                | ~ <b>(</b> ) |
| FullPlayRock → | ~           | Ç                          | FullPlayRockの  | 検索・ク         |
| ^              | 名前          | 挭                          | 新日時            | 種類           |
|                | 퉬 Bmp       | 20                         | 11/10/31 15:43 | ファイル フォルダー   |
|                | ) CLTTXFont | CLTTXFont 2011/10/31 15:43 |                | ファイル フォルダー   |
|                | 퉬 DATA      | DATA 2011/10/31 15:43      |                | ファイル フォルダー   |
|                | 퉬 Extra     | Extra 2011/10/31 15:43     |                | ファイル フォルダー   |
|                | 퉬 Language  | Language 2011/10/31 15:43  |                | ファイル フォルダー   |
|                | 퉬 License   | 20                         | 11/10/31 15:43 | ファイル フォルダー   |
|                | Notes       | 20                         | 11/09/20 6:48  | 構成設定         |
|                | 🔁 setup     | 20                         | 11/09/20 4:52  | アプリケーション     |